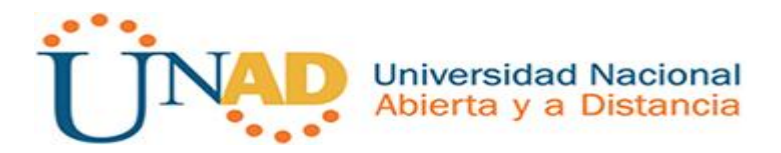

# PRUEBA DE HABILIDADES PRÁCTICAS CCNP

# **ESTUDIANTES**

CARLOS ANDRES BUITRAGO BURGOS Código 79991984

**GRUPO COLABORATIVO** 

208014\_5

TUTOR

GERARDO GRANADOS ACUÑA

UNIVERSIDAD NACIONAL ABIERTA Y A DISTANCIA UNAD BOGOTA D.C MAYO DE 2018

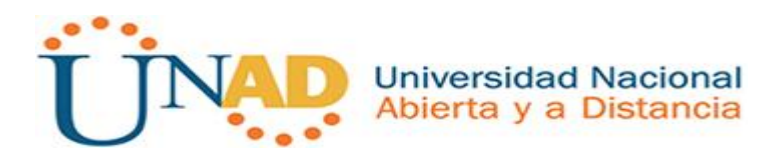

### INTRODUCCION

A continuación encontraremos en el documento dos escenarios de dos prácticas sobre Router y Switch, la primera será. Una empresa de confecciones con tres sucursales donde se realizara la configuración de su red donde el administrador será el estudiante y la segunda escenario es una empresa de telecomunicaciones donde el administrador de la red es también el estudiante y debe configurar y interconectar los dispositivos poniendo en práctica lo aprendido durante el semestre.

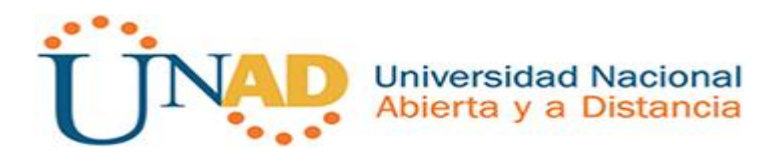

#### Descripción de escenarios propuestos para la prueba de habilidades

**Escenario 1:** Una empresa de confecciones posee tres sucursales distribuidas en las ciudades de Bogotá, Medellín y Bucaramanga, en donde el estudiante será el administrador de la red, el cual deberá configurar e interconectar entre sí cada uno de los dispositivos que forman parte del escenario, acorde con los lineamientos establecidos para el direccionamiento IP, protocolos de enrutamiento y demás aspectos que forman parte de la topología de red.

#### Topología de red

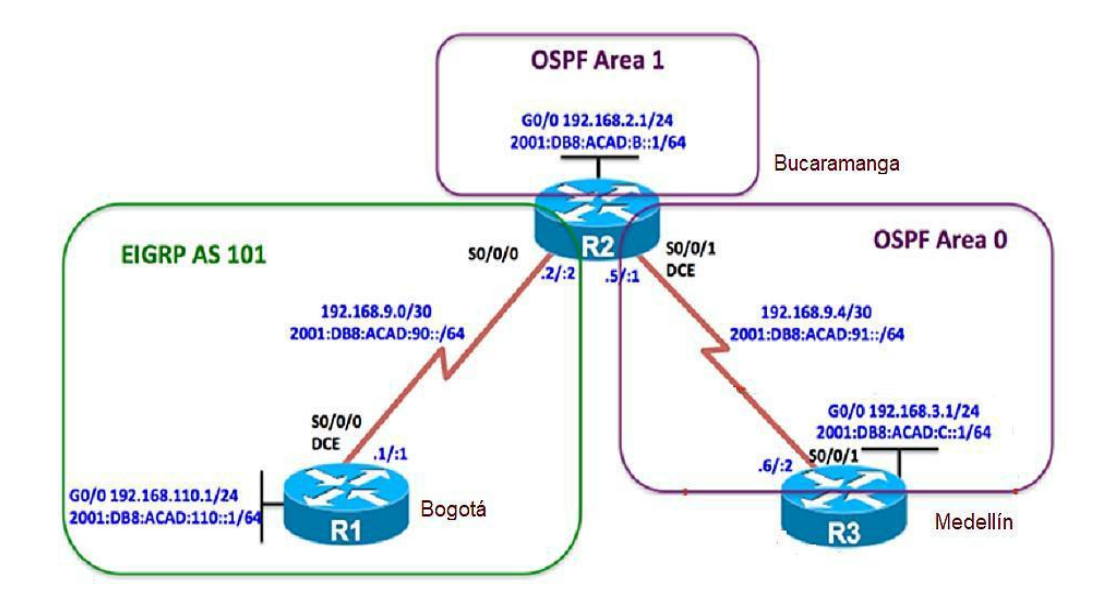

Configurar la topología de red, de acuerdo con las siguientes especificaciones.

#### Parte 1: Configuración del escenario propuesto

1-Configurar las interfaces con las direcciones IPv4 e IPv6 que se muestran en la topología de red.

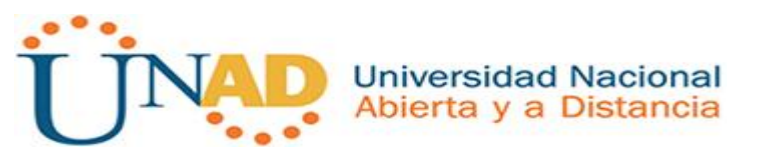

```
BOGOTA
  Physical Config CLI
                            Attributes
                              IOS Command Line Interface
   BOGOTA>en
   BOGOTA#conf
   Configuring from terminal, memory, or network [terminal]?
Enter configuration commands, one per line. End with CNTL/2.
   BOGOTA(config)#int g0/0
   BOGOTA(config-if)#ip address 192.168.110.1 255.255.255.0
   BOGOTA(config-if) #no shutdown
   BOGOTA(config-if)#
   $LINK-5-CHANGED: Interface GigabitEthernet0/0, changed state to
   up
   BOGOTA(config-if) #int s0/0/0
   BOGOTA(config-if) #ip address 192.168.9.1 255.255.255
BOGOTA(config-if) #no shutdown
   %LINK-5-CHANGED: Interface Serial0/0/0, changed state to down
   BOGOTA(config-if)#
```

#### R1#conf

Configuring from terminal, memory, or network [terminal]?

Enter configuration commands, one per line. End with CNTL/Z.

R1(config)#int f0/0

R1(config-if)#ip address 192.168.110.1 255.255.255.0

R1(config-if)#no shutdown

R1(config-if)#exit

R1(config)#int s0/0/0

R1(config-if)#ip address 192.168.9.1 255.255.255.252

R1(config-if)#no shutdown

| Physical Config CLI Attributes                                                                                                    |
|----------------------------------------------------------------------------------------------------|
| BUCARAMANGA (config)#<br>BUCARAMANGA (config)#int g0/0<br>BUCARAMANGA (config-if)#ip address 192.168.2.1 255.255.255.0<br>BUCARAMANGA (config-if)#no shutdown                                                                                                    |
| BUCARAMANGA(config-if)#<br>%LINK-5-CHANGED: Interface GigabitEthernet0/0, changed state to up                                                                                                    |
| BUCARAMANGA (config-if) #int s0/0/0<br>BUCARAMANGA (config-if) #ip address 192.168.2.2 255.255.255.252<br>% 192.168.2.0 overlaps with GigabitEthernet0/0<br>BUCARAMANGA (config-if) #int s0/0/0<br>BUCARAMANGA (config-if) #ip address 192.168.9.2 255.255.255.252<br>BUCARAMANGA (config-if) #no shutdown |
| BUCARAMANGA(config-if)#<br>%LINK-5-CHANGED: Interface Serial0/0/0, changed state to up                                                                                                    |
| BUCARAMANGA(config-if)#<br>%LINEPROTO-5-UPDOWN: Line protocol on Interface Serial0/0/0, changed state to up                                                                                                    |
| BUCARAMANGA (config-if) #int s0/0/1<br>BUCARAMANGA (config-if) #ip address 192.168.9.5 255.255.255.255<br>BUCARAMANGA (config-if) #no shutdown                                                                                                    |
| %LINK-5-CHANGED: Interface Serial0/0/1, changed state to down                                                                                                    |

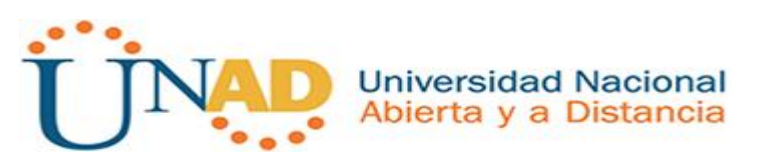

Router(config)#hostname R2 R2(config)# R2(config)#int f0/0 R2(config-if)#ip addres 192.168.2.1 255.255.255.0 R2(config-if)#no shutdown R2(config-if)# \*May 28 23:33:51.189: %LINK-3-UPDOWN: Interface FastEthernet0/0, changed state to up \*May 28 23:33:52.189: %LINEPROTO-5-UPDOWN: Line protocol on Interface FastEthernet0/0, changed state to up R2(config-if)#exit R2(config)#int s0/0/0 R2(config-if)#ip address 192.168.9.2 255.255.255.252 R2(config-if)#shutdown R2(config-if)#exit R2(config)#int s0/0/1 R2(config-if)#ip address 192.168.9.5 255.255.255.252 R2(config-if)#no shutdown R2(config-if)# \*May 28 23:38:47.169: %LINK-3-UPDOWN: Interface Serial0/0/1, changed state to up \*May 28 23:38:48.169: %LINEPROTO-5-UPDOWN: Line protocol on Interface Serial0/0/1, changed st 2(config-if)#do wr uilding configuration...

Redellin Physical Config CLI Attributes IOS Command Line Interface Router (config) #hostname MEDELLIN MEDELLIN (config) # 4 MEDELLIN (config) # MEDELLIN (config) #int g0/0 MEDELLIN (config-if) #ip address 192.168.3.1 255.255.255.0 MEDELLIN (config-if) #no shutdown MEDELLIN(config-if)#
%LINK-5-CHANGED: Interface GigabitEthernet0/0, changed state to up MEDELLIN(config-if)#int s0/0/1 MEDELLIN(config-if)#ip address 192.168.9.6 255.255.255.252 MEDELLIN(config-if)#no shutdown MEDELLIN(config-if)# %LINK-5-CHANGED: Interface Serial0/0/1, changed state to up

R3(config)#int f0/0

R3(config-if)#ip address 192.168.3.1 255.255.255.0

R3(config-if)#no shutdown

R3(config-if)#int s0/0/1

R3(config-if)#ip address 192.168.9.6 255.255.255.252 R3(config-if)#no shutdown

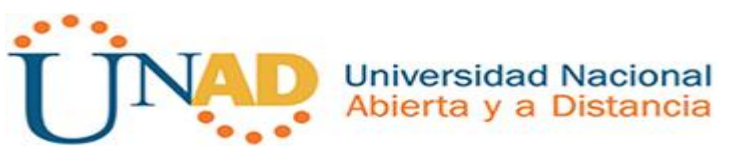

| Regota                                                                                                    |
|----------------------------------------------------------------------------------------------------|
| Physical Config CLI Attributes                                                                                                    |
| IOS Command Line Interface                                                                                                    |
| <pre>BOGOTA(config-if)#EXIT<br/>BOGOTA(config)#int g0/0<br/>BOGOTA(config-if)#ipv6 address 2001:DB8:ACAD:110::1/64<br/>BOGOTA(config-if)#ipv6 address fe80::1 link-local<br/>BOGOTA(config-if)#no shutdown<br/>BOGOTA(config-if)#<br/>BOGOTA(config-if)#exit<br/>BOGOTA(config-if)#exit<br/>BOGOTA(config-if)#ipv6 address 2001:DB8:ACAD:90::1/64<br/>BOGOTA(config-if)#ipv6 address fe80::1 link-local<br/>BOGOTA(config-if)#clock rate 64000<br/>BOGOTA(config-if)#no shutdown</pre>                                                                                                    |
| BOGOTA (config-if) #                                                                                                    |
| Physical Config CLI Attributes                                                                                                    |
| IOS Command Line Interface                                                                                                    |
| BUCARAMANGA (config-if) #j0/0<br>BUCARAMANGA (config-if) #j0/0<br>BUCARAMANGA (config-if) #j0/0<br>BUCARAMANGA (config-if) #no shutdown<br>BUCARAMANGA (config-if) #exit<br>BUCARAMANGA (config-if) #ipv6 address fe80::2 link-local<br>BUCARAMANGA (config-if) #j0/0<br>BUCARAMANGA (config-if) #j0/6 address fe80::2 link-local<br>BUCARAMANGA (config-if) #ipv6 address fe80::2 link-local<br>BUCARAMANGA (config-if) #ipv6 address fe80::2 link-local<br>BUCARAMANGA (config-if) #ipv6 address fe80::2 link-local<br>BUCARAMANGA (config-if) #ipv6 address 2001:DB8:ACAD:90::1/64<br>%Serial0/0/1: Error: 2001:DB8:ACAD:90::1/64<br>%Serial0/0/1: Error: 2001:DB8:ACAD:90::1/64<br>%Serial0/0/1: Error: 2001:DB8:ACAD:90::1/64<br>BUCARAMANGA (config-if) #ipv6 address 2001:DB8:ACAD:91::1/64<br>BUCARAMANGA (config-if) #ipv6 address fe80::2 link-local<br>BUCARAMANGA (config-if) #ipv6 address fe80::2 link-local<br>BUCARAMANGA (config-if) #ipv6 address fe80::2 link-local<br>BUCARAMANGA (config-if) #ipv6 address fe80::2 link-local<br>BUCARAMANGA (config-if) #ipv6 address fe80::2 link-local |
| 🥙 MEDELLIN 📃 🗖 🗖 📈                                                                                                    |
| Physical Config CLI Attributes                                                                                                    |
| IOS Command Line Interface                                                                                                    |
| <pre>MEDELLIN(config)#<br/>MEDELLIN(config)ifint g0/0<br/>MEDELLIN(config-if)#ipv6 address 2001:DB8:ACAD:C::1/64<br/>MEDELLIN(config-if)#ipv6 address fe80::3 link-local<br/>MEDELLIN(config-if)#exit<br/>MEDELLIN(config)#int s0/0/1<br/>MEDELLIN(config-if)#ipv6 address 2001:DB8:ACAD:91::2/64<br/>MEDELLIN(config-if)#ipv6 address fe80::3 link-local<br/>MEDELLIN(config-if)#ipv6 address fe80::3 link-local</pre>                                                                                                    |

2-Ajustar el ancho de banda a 128 kbps sobre cada uno de los enlaces seriales ubicados en R1, R2, y R3 y ajustar la velocidad de reloj de las conexiones de DCE según sea apropiado.

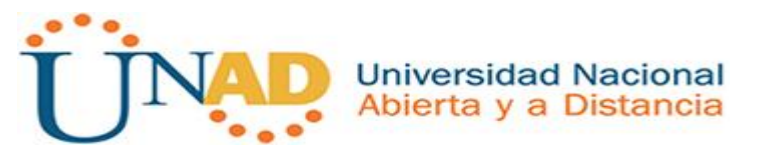

| R | BOGOTA                                                                              |                                                                                                |                                                            |                                                 |                                  |                                    | X |
|---|-------------------------------------------------------------------------------------|------------------------------------------------------------------------------------------------|------------------------------------------------------------|-------------------------------------------------|----------------------------------|------------------------------------|---|
|   | Physical                                                                            | Config                                                                                         | CLI                                                        | Attributes                                      |                                  |                                    |   |
|   |                                                                                     |                                                                                                |                                                            | IOS Comma                                       | and Line Interface               |                                    |   |
|   | R1 (conf:<br>R1 (conf:<br>R1 (conf:<br>R1 (conf:<br>%LINK-5-<br>%LINEPR(<br>changed | lg)#<br>ig_if)#int :<br>ig_if)#b;<br>ig_if)#n;<br>ig_if)#<br>-CHANGED<br>DTO-5-UP!<br>state t; | s0/0/0<br>andwidt<br>o shuto<br>: Inter<br>DOWN: 1<br>o up | th 128000<br>down<br>rface Seria<br>Line protoc | .10/0/0, chang<br>col on Interfa | ed state to up<br>ace Serial0/0/0, | • |

#### R1(config)#int s0/0/0

R1(config-if)#bandwidth 128000

R1(config-if)#no shutdown

R1(config-if)#

| R | BUCARAMANGA                                                                                            | X | S |
|---|----------------------------------------------------------------------------------------------------|---|---|
|   | Physical Config CLI Attributes                                                                         |   |   |
|   | IOS Command Line Interface                                                                             |   |   |
|   | R2(config)#int s0/0/1<br>R2(config-if)#bandwidth 128000<br>R2(config-if)#no shutdown                   | * |   |
|   | <pre>%LINK-5-CHANGED: Interface Serial0/0/1, changed state to down R2(config-if)# R2(config-if)#</pre> |   |   |
|   | <pre>%LINK-5-CHANGED: Interface Serial0/0/1, changed state to up</pre>                                 |   |   |
|   | <pre>%LINEPROTO-5-UPDOWN: Line protocol on Interface Serial0/0/1,<br/>changed state to up</pre>        |   |   |

#### R2(config)#int s0/0/0

R2(config-if)#bandwidth 128000

R2(config-if)#shutdown

R2(config-if)#

\*May 29 04:24:22.344: %LINK-5-CHANGED: Interface Serial0/0/0, changed state to administratively down

\*May 29 04:24:23.344: %LINEPROTO-5-UPDOWN: Line protocol on Interface Serial0/0/0, changed state to down

R2(config-if)#int s0/0/1

R2(config-if)#bandwidth 128000

R2(config-if)#shutdown

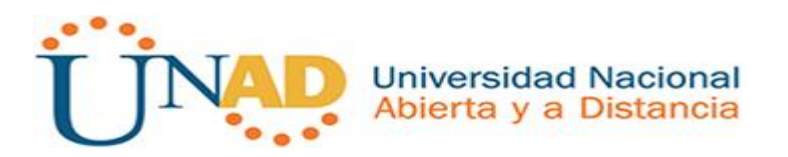

| REDELLIN                                                                                                    |  |  |  |  |  |  |  |
|----------------------------------------------------------------------------------------------------|--|--|--|--|--|--|--|
| Physical Config CLI Attributes                                                                                          |  |  |  |  |  |  |  |
| IOS Command Line Interface                                                                                              |  |  |  |  |  |  |  |
| R3(config)#int s0/0/1<br>R3(config-if)#bandwidth 128000<br>R3(config-if)#no shutdown                                    |  |  |  |  |  |  |  |
| <pre>%3(config-ff)# %LINK-5-CHANGED: Interface Serial0/0/1, changed state to up</pre>                                   |  |  |  |  |  |  |  |
| R3(config-if)#<br>R3(config-if)#<br>%LINEPROTO-5-UPDOWN: Line protocol on Interface Serial0/0/1,<br>changed state to up |  |  |  |  |  |  |  |
| R3(config)#int s0/0/1                                                                                                   |  |  |  |  |  |  |  |
| R3(config-if)#bandwidth 128000                                                                                          |  |  |  |  |  |  |  |
| R3(config-if)#shutdown                                                                                                  |  |  |  |  |  |  |  |

R3(config-if)#

3-En R2 y R3 configurar las familias de direcciones OSPFv3 para IPv4 e IPv6. Utilice el identificador de enrutamiento 2.2.2.2 en R2 y 3.3.3.3 en R3 para ambas familias de direcciones

| R BUCARAMANGA                                                                                                    |                                                                                 |                              |
|----------------------------------------------------------------------------------------------------|---------------------------------------------------------------------------------|------------------------------|
| Physical Config CLI                                                                                                    | Attributes                                                                      |                              |
|                                                                                                    | IOS Command Line Interface                                                      |                              |
| R2>en<br>R2#conf<br>Configuring from termina<br>Enter configuration comm<br>R2(config)#<br>R2(config)#<br>R2(config)#router ospfv;<br>% Invalid input detected<br>R2(config)#      | al, memory, or network [<br>mands, one per line. End<br>3 1<br>d at '^' marker. | terminal]?<br>d with CNTL/Z. |
| RUCARAMANGA                                                                                                    |                                                                                 |                              |
| Physical Config CLI A                                                                                                    | Attributes                                                                      |                              |
| 1                                                                                                    | IOS Command Line Interface                                                      |                              |
| R2 (config) #<br>R2 (config) #router ospf 1<br>R2 (config-router) #router<br>R2 (config-router) #networ<br>R2 (config-router) #networ<br>R2 (config-router) #exit<br>R2 (config) # | l<br>c-id 2.2.2.2<br>ck 192.168.2.0 0.0.0.255<br>ck 192.168.9.0 0.0.0.3 ar      | area 1<br>cea 0              |

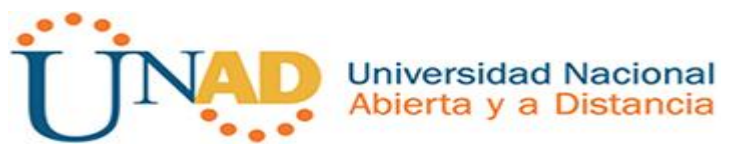

| R2(config)#router ospf 1                                                                                                    |   |  |  |  |  |  |  |
|----------------------------------------------------------------------------------------------------|---|--|--|--|--|--|--|
| R2(config-router)#router-id 2.2.2.2                                                                                                    |   |  |  |  |  |  |  |
| R2(config-router)#network 192.168.2.0 0.0.0.255 area 0                                                                                                    |   |  |  |  |  |  |  |
| R2(config-router)#network 192.168.9.0 0.0.0.3 area 0                                                                                                    |   |  |  |  |  |  |  |
| R2(config-router)#exit                                                                                                    |   |  |  |  |  |  |  |
| REDELLIN                                                                                                    | × |  |  |  |  |  |  |
| Physical Config CLI Attributes                                                                                                    |   |  |  |  |  |  |  |
| IOS Command Line Interface                                                                                                    |   |  |  |  |  |  |  |
| R3(config)#<br>R3(config)#router ospf 1<br>R3(config-router)#router-id 3.3.3.3<br>R3(config-router)#network 192.168.9.0 0.0.0.3 area 0<br>R3(config-router)#network 192.168.3.0 0.0.0.255 area 0<br>R3(config-router)#exit | * |  |  |  |  |  |  |
| R3(config)#router ospf 1                                                                                                    |   |  |  |  |  |  |  |
| R3(config-router)#router-id 3.3.3.3                                                                                                    |   |  |  |  |  |  |  |
| R3(config-router)#network 192.168.9.0 0.0.0.3 area 0                                                                                                    |   |  |  |  |  |  |  |
| R3(config-router)#network 192.168.3.0 0.0.0.255 area 0                                                                                                    |   |  |  |  |  |  |  |
| R3(config-router)#exit                                                                                                    |   |  |  |  |  |  |  |

4-En R2, configurar la interfaz F0/0 en el área 1 de OSPF y la conexión serial entre R2 y R3 en OSPF área 0.

```
R2 (config) # interface f0/0
R2 (config-if) # ospf 1 ipv4 area 1
R2 (config-if) # exit
R2 (config) # interface serial 0/0/1
R2 (config-if) # ospfv 1 ipv4 area 0
R2 (config-if) # exit
R3 (config) # interface serial 0/0/1
R3 (config-if) # ospfv 1 ipv4 area 0
R3 (config-if) # exit
```

5- En R3, configurar la interfaz F0/0 y la conexión serial entre R2 y R3 en OSPF área 0.

```
R3(config)# interface f0/0
R3(config-if)# ospf 1 ipv4 area 1
```

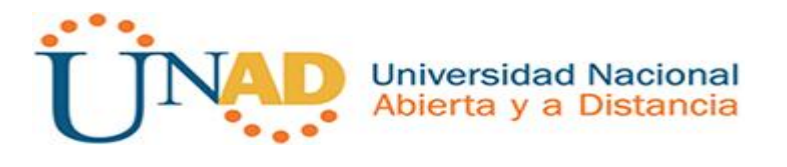

R3(config-if)# exit

```
R2(config)# interface serial 0/0/1
R2(config-if)# ospfv 1 ipv4 area 0
R2(config-if)# exit
R3(config)# interface serial 0/0/1
R3(config-if)# ospfv 1 ipv4 area 0
R3(config-if)# exit
```

6-Configurar el área 1 como un área totalmente Stubby.

| BUCARA                                                          | MANGA                                     |                             |                    |                   |       | X |
|-----------------------------------------------------------------|-------------------------------------------|-----------------------------|--------------------|-------------------|-------|---|
| Physical                                                        | Config                                    | CLI                         | Attributes         |                   |       |   |
|                                                                 |                                           |                             | IOS Comma          | nd Line Interface |       |   |
| R2 (conf<br>R2 (conf<br>R2 (conf<br>R2 (conf<br>R2 (conf<br>R2# | ig)#<br>ig)#route<br>ig-route<br>ig-route | er osp:<br>r)#are<br>r)#end | f 1<br>a 1 stub no | -summary          |       | * |
| \$SYS-5-                                                        | CONFIG_I                                  | : Conf                      | igured from        | console by co     | nsole |   |

7-Propagar rutas por defecto de IPv4 y IPv6 en R3 al interior del dominio OSPFv3. Nota: Es importante tener en cuenta que una ruta por defecto es diferente a la definición de rutas estáticas.

| Physical | Config    | CLI     | Attributes                          |  |
|----------|-----------|---------|-------------------------------------|--|
|          |           |         | IOS Command Line Interface          |  |
| R3 (cont | ig)#      | er osp  | of 1                                |  |
|          | / "       |         |                                     |  |
| R3 (cont | fig-route | r) #net | work 192.168.0.0 0.0.255.255 area 0 |  |

R3(config-router)#network 192.168.0.0 0.0.255.255 area 0

8-Realizar la configuración del protocolo EIGRP para IPv4 como IPv6. Configurar la interfaz F0/0 de R1 y la conexión entre R1 y R2 para EIGRP con el sistema autónomo 101. Asegúrese de que el resumen automático está desactivado.

```
R1(config)# interface g0/0
R1(config-if)# ipv6 eigrp 101
R1(config-if)# exit
```

RЗ

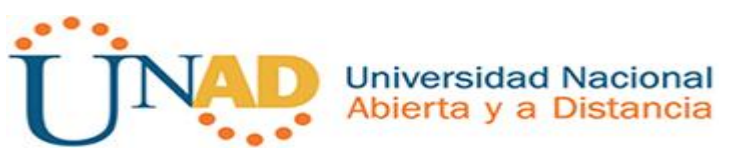

| BOGOTA                                                                                                    | _                                                                                   |                                                                                            |                                                                            |                                    | Σ        |
|----------------------------------------------------------------------------------------------------|-------------------------------------------------------------------------------------|--------------------------------------------------------------------------------------------|----------------------------------------------------------------------------|------------------------------------|----------|
| Physical Config                                                                                                    | CLI /                                                                               | Attributes                                                                                 |                                                                            |                                    |          |
|                                                                                                    |                                                                                     | IOS Command                                                                                | d Line Interface                                                           |                                    |          |
| R1 (config) #rout<br>R1 (config-route<br>R1 (config-route<br>R1 (config-route<br>R1 (config-route<br>R1 #<br>%SYS-5-CONFIG_I<br>R1#<br>%DUAL-5-NBRCHAN                                        | er eigrp<br>r)#networ<br>r)#networ<br>r)#no aut<br>r)#end<br>: Configu<br>GE: IP-E1 | 101<br>ck 192.168<br>ck 192.168<br>co summary<br>ured from o                               | .110.0 0.0.<br>.9.0 0.0.0.<br>console by o                                 | 0.255<br>3<br>console<br>2.168.9.2 | *        |
| (Serial0/0/0) i                                                                                                    | s up: nev                                                                           | <pre>v adjacency</pre>                                                                     | Y                                                                          |                                    |          |
| (Serial0/0/0) i<br>BUCARAMANGA                                                                                                    | s up: nev                                                                           | v adjacenc                                                                                 | Υ                                                                          | _                                  |          |
| (Serial0/0/0) i<br>BUCARAMANGA<br>Physical Config                                                                                                    | s up: nev                                                                           | v adjacency                                                                                | ¥                                                                          | _                                  |          |
| (Serial0/0/0) i<br>BUCARAMANGA<br>Physical Config                                                                                                    | s up: nev                                                                           | Attributes                                                                                 | v<br>d Line Interface                                                      | _                                  |          |
| (Serialo/0/0) i<br>BUCARAMANGA<br>Physical Config<br>R2 (config) #rout<br>R2 (config) #rout<br>R2 (config-route<br>R2 (config-route<br>R2 (config-route<br>%DUAL-S-NBRCHAN<br>(Serial0/0/0) i | CLI //<br>er eigrp<br>r)#networ<br>r)#networ<br>r)#<br>GE: IP-EI<br>gup: new        | Attributes<br>IOS Command<br>iO1<br>ck 192.168<br>ck 192.168<br>iGRP 101: 1<br>v adjacency | y<br>d Line Interface<br>.2.0 0.0.0.1<br>.9.0 0.0.0.1<br>Neighbor 192<br>y | 255<br>3<br>2.168.9.1              | <b>•</b> |

9-Configurar las interfaces pasivas para EIGRP según sea apropiado.

```
R1 (config) # ipv6 router eigrp 101
R1 (config-rtr) # passive-interface g0/0
R2 (config) # ipv6 router eigrp 101
R2 (config-rtr) # passive-interface g0/0
R3 (config) # ipv6 router eigrp 101
R3 (config-rtr) # passive-interface g0/0
```

10- En R2, configurar la redistribución mutua entre OSPF y EIGRP para IPv4 e IPv6. Asignar métricas apropiadas cuando sea necesario.

| RUCARAMANGA                                                                                                    |                                                                                            |                | X |
|----------------------------------------------------------------------------------------------------|--------------------------------------------------------------------------------------------|----------------|---|
| Physical Config CLI                                                                                                    | Attributes<br>IOS Command Line Interface                                                   |                |   |
| R2 (config) #router eig<br>R2 (config-router) #red<br>R2 (config-router) #exi<br>R2 (config) #router osp<br>R2 (config-router) #red<br>R2 (config-router) #exi<br>R2 (config) #do wr<br>Building configuration<br>[OK] | rp 101<br>stribute ospf 1 metric 10000 1<br>:<br>:<br>1<br>stribute eigrp 101 subnets<br>: | 100 255 1 1500 |   |

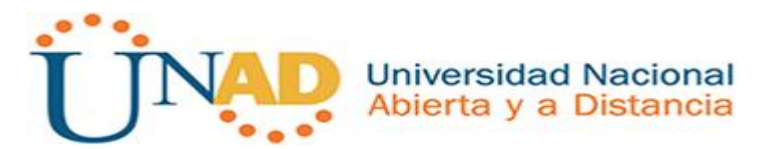

11- En R2, de hacer publicidad de la ruta 192.168.3.0/24 a R1 mediante una lista de distribución y ACL.

## Parte 2: Verificar conectividad de red y control de la trayectoria.

a. Registrar las tablas de enrutamiento en cada uno de los routers, acorde con los parámetros de configuración establecidos en el escenario propuesto.

| Device | Interface | IPV4 address  | IPV6 address            | Subnet mask     |
|--------|-----------|---------------|-------------------------|-----------------|
| D1     | G0/0      | 192.168.110.1 | 2001:DB8:ACAD:110::1/64 | 255.255.255.0   |
| ĸı     | S0/0/0    | 192.168.9.1   | 2001:DB8:ACAD:90::/64   | 255.255.255.252 |
|        | G0/0      | 192.168.2.1   | 2001:DB8:ACAD:8::1/64   | 255.255.255.0   |
| R2     | S0/0/0    | 192.168.9.2   | 2001:DB8:ACAD:90::/64   | 255.255.255.252 |
|        | S0/0/1    | 192.168.9.5   | 2001:DB8:ACAD:91::/64   | 255.255.255.252 |
| D2     | G0/0      | 192.168.3.1   | 2001:DB8:ACAD:C::1/64   | 255.255.255.0   |
| N3     | S0/0/1    | 192.168.9.6   | 2001:DB8:ACAD:91::/64   | 255.255.255.252 |

- b. Verificar comunicación entre routers mediante el comando ping y traceroute
- c. Verificar que las rutas filtradas no están presentes en las tablas de enrutamiento de los routers correctas.

**Nota**: Puede ser que Una o más direcciones no serán accesibles desde todos los routers después de la configuración final debido a la utilización de listas de distribución para filtrar rutas y el uso de IPv4 e IPv6 en la misma red.

**Escenario 2:** Una empresa de comunicaciones presenta una estructura Core acorde a la topología de red, en donde el estudiante será el administrador de la red, el cual deberá configurar e interconectar entre sí cada uno de los dispositivos que forman parte del escenario, acorde con los lineamientos establecidos para el direccionamiento IP, etherchannels, VLANs y demás aspectos que forman parte del escenario.

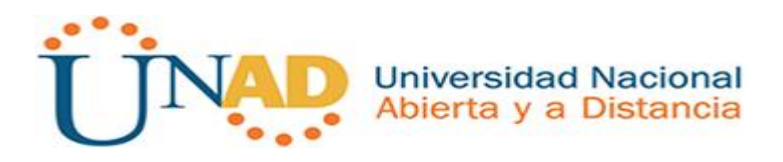

## Topología de red

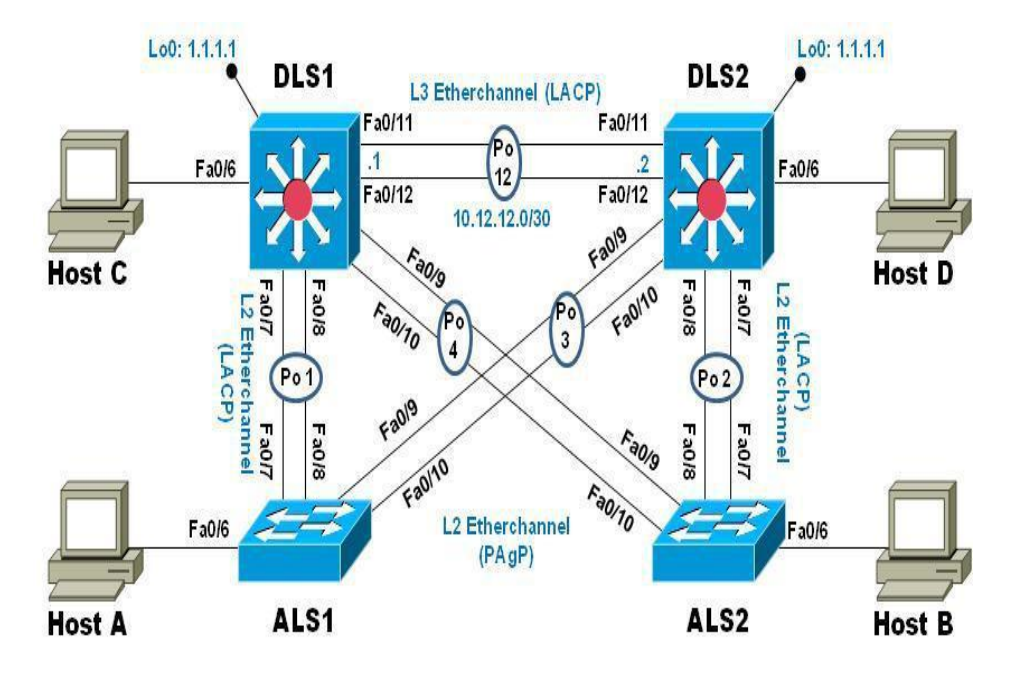

# Parte 1: Configurar la red de acuerdo con las especificaciones.

a. Apagar todas las interfaces en cada switch.

```
DLS1(config)# interface range fastEthernet 0/1-12
DLS1(config-if-range)# shutdown
```

| P Multilayer Switch0                                                                                | And in case of the local division of the |
|----------------------------------------------------------------------------------------------------|------------------------------------------|
| Physical Config CLI Attributes                                                                      |                                          |
|                                                                                                    |                                          |
| DLS1(config)#<br>DLS1(config)#interface range fastEthernet 0/1-12<br>DLS1(config-if-range)#shutdown |                                          |
| %LINK-5-CHANGED: Interface FastEthernet0/1, changed state to administrate                           | ively down                               |
| %LINK-5-CHANGED: Interface FastEthernet0/2, changed state to administrat                            | ively down                               |
| %LINK-5-CHANGED: Interface FastEthernet0/3, changed state to administrate                           | ively down                               |
| %LINK-5-CHANGED: Interface FastEthernet0/4, changed state to administrate                           | ively down                               |
| %LINK-5-CHANGED: Interface FastEthernet0/5, changed state to administrat                            | ively down                               |
| %LINK-5-CHANGED: Interface FastEthernet0/6, changed state to administrat                            | ively down                               |
|                                                                                                    |                                          |
|                                                                                                    |                                          |
| DLS1(config-if-range)#<br>%LINK-5-CHANGED: Interface FastEthernet0/7, changed state to administrat  | ively down                               |
| %LINEPROTO-5-UPDOWN: Line protocol on Interface FastEthernet0/7, changed                            | i state to down                          |
| %LINK-5-CHANGED: Interface FastEthernet0/8, changed state to administrat                            | ively down                               |
| %LINEPROTO-5-UPDOWN: Line protocol on Interface FastEthernet0/8, changed                            | i state to down                          |
| %LINK-5-CHANGED: Interface FastEthernet0/9, changed state to administrat                            | ively down                               |
| %LINEPROTO-5-UPDOWN: Line protocol on Interface FastEthernet0/9, changed                            | i state to down                          |
| %LINK-5-CHANGED: Interface FastEthernet0/10, changed state to administra                            | tively down                              |
| %LINEPROTO-5-UPDOWN: Line protocol on Interface FastEthernet0/10, change                            | d state to down                          |
| %LINK-5-CHANGED: Interface FastEthernet0/11, changed state to administra                            | tively down                              |
| %LINEPROTO-5-UPDOWN: Line protocol on Interface FastEthernet0/11, change                            | d state to down                          |
| %LINK-5-CHANGED: Interface FastEthernet0/12, changed state to administra                            | tively down                              |
| %LINEPROTO-5-UPDOWN: Line protocol on Interface FastEthernet0/12, change                            | d state to down                          |

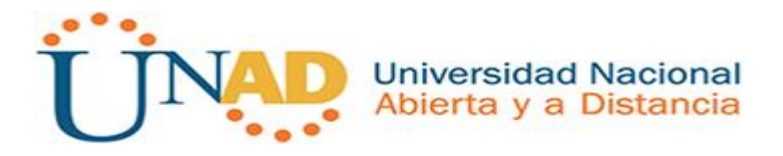

DLS1(config) # interface range fastEthernet 0/12-22
DLS1(config-if-range) # shutdown

DLS1(config)#interface range fastEthernet 0/13-24 DLS1(config-if-range)#shutdown

%LINK-5-CHANGED: Interface FastEthernet0/13, changed state to administratively down %LINK-5-CHANGED: Interface FastEthernet0/14, changed state to administratively down %LINK-5-CHANGED: Interface FastEthernet0/15, changed state to administratively down %LINK-5-CHANGED: Interface FastEthernet0/16, changed state to administratively down %LINK-5-CHANGED: Interface FastEthernet0/17, changed state to administratively down %LINK-5-CHANGED: Interface FastEthernet0/18, changed state to administratively down %LINK-5-CHANGED: Interface FastEthernet0/19, changed state to administratively down %LINK-5-CHANGED: Interface FastEthernet0/20, changed state to administratively down %LINK-5-CHANGED: Interface FastEthernet0/20, changed state to administratively down %LINK-5-CHANGED: Interface FastEthernet0/21, changed state to administratively down %LINK-5-CHANGED: Interface FastEthernet0/22, changed state to administratively down %LINK-5-CHANGED: Interface FastEthernet0/22, changed state to administratively down %LINK-5-CHANGED: Interface FastEthernet0/22, changed state to administratively down %LINK-5-CHANGED: Interface FastEthernet0/24, changed state to administratively down %LINK-5-CHANGED: Interface FastEthernet0/24, changed state to administratively down %LINK-5-CHANGED: Interface FastEthernet0/24, changed state to administratively down

DLS2(config)# interface range fastEthernet 0/1-12
DLS2(config-if-range)# shutdown

DLS2(config)#interface range fastEthernet 0/1-12 DLS2(config-if-range)#shutdown

%LINK-5-CHANGED: Interface FastEthernet0/1, changed state to administratively down %LINK-5-CHANGED: Interface FastEthernet0/2, changed state to administratively down %LINK-5-CHANGED: Interface FastEthernet0/3, changed state to administratively down %LINK-5-CHANGED: Interface FastEthernet0/4, changed state to administratively down %LINK-5-CHANGED: Interface FastEthernet0/5, changed state to administratively down %LINK-5-CHANGED: Interface FastEthernet0/5, changed state to administratively down %LINK-5-CHANGED: Interface FastEthernet0/6, changed state to administratively down

\$LINK-5-CHANGED: Interface FastEthernet0/11, changed state to administratively down \$LINK-5-CHANGED: Interface FastEthernet0/12, changed state to administratively down DL52(config-if-range)# %LINK-5-CHANGED: Interface FastEthernet0/7, changed state to administratively down %LINEPROTO-5-UPDOWN: Line protocol on Interface FastEthernet0/7, changed state to down %LINEPROTO-5-UPDOWN: Line protocol on Interface FastEthernet0/8, changed state to administratively down %LINEPROTO-5-UPDOWN: Line protocol on Interface FastEthernet0/8, changed state to down %LINEPROTO-5-UPDOWN: Line protocol on Interface FastEthernet0/8, changed state to down %LINEPROTO-5-UPDOWN: Line protocol on Interface FastEthernet0/9, changed state to down %LINEPROTO-5-UPDOWN: Line protocol on Interface FastEthernet0/9, changed state to down %LINEPROTO-5-UPDOWN: Line protocol on Interface FastEthernet0/9, changed state to down %LINEPROTO-5-UPDOWN: Line protocol on Interface FastEthernet0/9, changed state to down %LINEPROTO-5-UPDOWN: Line protocol on Interface FastEthernet0/9, changed state to down %LINEPROTO-5-UPDOWN: Line protocol on Interface FastEthernet0/9, changed state to down %LINEPROTO-5-UPDOWN: Line protocol on Interface FastEthernet0/10, changed state to down

DLS2(config)# interface range fastEthernet 0/13-24
DLS2(config-if-range)# shutdown

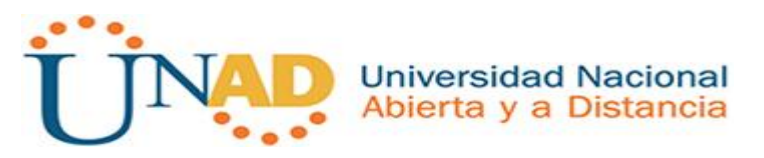

DLS2(config)#interface range fastEthernet 0/13-24 DLS2(config-if-range)#shutdown

| %LINK-5-CHANGED:                                     | Interface           | FastEthernet0/13, | changed | state | to | administratively | down |
|------------------------------------------------------|---------------------|-------------------|---------|-------|----|------------------|------|
| <pre>%LINK-5-CHANGED:</pre>                          | Interface           | FastEthernet0/14, | changed | state | to | administratively | down |
| <pre>%LINK-5-CHANGED:</pre>                          | Interface           | FastEthernet0/15, | changed | state | to | administratively | down |
| <pre>%LINK-5-CHANGED:</pre>                          | Interface           | FastEthernet0/16, | changed | state | to | administratively | down |
| <pre>%LINK-5-CHANGED:</pre>                          | Interface           | FastEthernet0/17, | changed | state | to | administratively | down |
| <pre>%LINK-5-CHANGED:</pre>                          | Interface           | FastEthernet0/18, | changed | state | to | administratively | down |
| <pre>%LINK-5-CHANGED:</pre>                          | Interface           | FastEthernet0/19, | changed | state | to | administratively | down |
| <pre>%LINK-5-CHANGED:</pre>                          | Interface           | FastEthernet0/20, | changed | state | to | administratively | down |
| <pre>%LINK-5-CHANGED:</pre>                          | Interface           | FastEthernet0/21, | changed | state | to | administratively | down |
| <pre>%LINK-5-CHANGED:</pre>                          | Interface           | FastEthernet0/22, | changed | state | to | administratively | down |
| <pre>%LINK-5-CHANGED:</pre>                          | Interface           | FastEthernet0/23, | changed | state | to | administratively | down |
| <pre>%LINK-5-CHANGED:<br/>DLS2(config-if-rate)</pre> | Interface<br>ange)# | FastEthernet0/24, | changed | state | to | administratively | down |

# ALS1(config)# interface range fastEthernet 0/1-12 ALS1(config-if-range)# shutdown

ALS1(config)#interface range fastEthernet 0/1-12 ALS1(config-if-range)#shutdown

| %LINK-5-CHANGED:                      | Interface           | FastEthernet0/1,  | changed | state   | to   | administratively | down   |
|---------------------------------------|---------------------|-------------------|---------|---------|------|------------------|--------|
| <pre>%LINK-5-CHANGED:</pre>           | Interface           | FastEthernet0/2,  | changed | state   | to   | administratively | down   |
| <pre>%LINK-5-CHANGED:</pre>           | Interface           | FastEthernet0/3,  | changed | state   | to   | administratively | down   |
| <pre>%LINK-5-CHANGED:</pre>           | Interface           | FastEthernet0/4,  | changed | state   | to   | administratively | down   |
| <pre>%LINK-5-CHANGED:</pre>           | Interface           | FastEthernet0/5,  | changed | state   | to   | administratively | down   |
| <pre>%LINK-5-CHANGED:</pre>           | Interface           | FastEthernet0/6,  | changed | state   | to   | administratively | down   |
| <pre>%LINK-5-CHANGED:</pre>           | Interface           | FastEthernet0/7,  | changed | state   | to   | administratively | down   |
| <pre>%LINK-5-CHANGED:</pre>           | Interface           | FastEthernet0/8,  | changed | state   | to   | administratively | down   |
| <pre>%LINK-5-CHANGED:</pre>           | Interface           | FastEthernet0/9,  | changed | state   | to   | administratively | down   |
| <pre>%LINK-5-CHANGED:</pre>           | Interface           | FastEthernet0/10, | changed | i state | t to | administratively | y down |
| <pre>%LINK-5-CHANGED:</pre>           | Interface           | FastEthernet0/11, | changed | i state | t to | administratively | y down |
| %LINK-5-CHANGED:<br>ALS1(config-if-ra | Interface<br>ange)# | FastEthernet0/12, | changed | i state | t to | administratively | y down |

ALS1(config)# interface range fastEthernet 0/13-24 ALS1(config-if-range)# shutdown

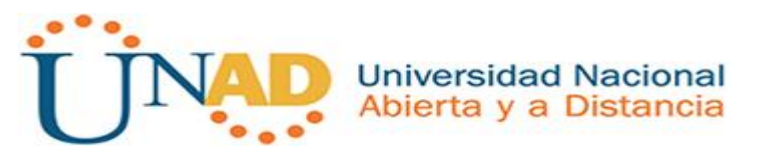

ALS1(config)#interface range fastEthernet 0/13-24 ALS1(config-if-range)#shutdown

| <pre>%LINK-5-CHANGED:</pre>           | Interface           | FastEthernet0/13, | changed | state | to | administratively | down |
|---------------------------------------|---------------------|-------------------|---------|-------|----|------------------|------|
| %LINK-5-CHANGED:                      | Interface           | FastEthernet0/14, | changed | state | to | administratively | down |
| <pre>%LINK-5-CHANGED:</pre>           | Interface           | FastEthernet0/15, | changed | state | to | administratively | down |
| %LINK-5-CHANGED:                      | Interface           | FastEthernet0/16, | changed | state | to | administratively | down |
| <pre>%LINK-5-CHANGED:</pre>           | Interface           | FastEthernet0/17, | changed | state | to | administratively | down |
| <pre>%LINK-5-CHANGED:</pre>           | Interface           | FastEthernet0/18, | changed | state | to | administratively | down |
| <pre>%LINK-5-CHANGED:</pre>           | Interface           | FastEthernet0/19, | changed | state | to | administratively | down |
| <pre>%LINK-5-CHANGED:</pre>           | Interface           | FastEthernet0/20, | changed | state | to | administratively | down |
| <pre>%LINK-5-CHANGED:</pre>           | Interface           | FastEthernet0/21, | changed | state | to | administratively | down |
| <pre>%LINK-5-CHANGED:</pre>           | Interface           | FastEthernet0/22, | changed | state | to | administratively | down |
| <pre>%LINK-5-CHANGED:</pre>           | Interface           | FastEthernet0/23, | changed | state | to | administratively | down |
| %LINK-5-CHANGED:<br>ALS1(config-if-ra | Interface<br>ange)# | FastEthernet0/24, | changed | state | to | administratively | down |

ALS2(config)# interface range fastEthernet 0/1-12 ALS2(config-if-range)# shutdown

ALS2(config)#interface range fastEthernet 0/1-12 ALS2(config-if-range)#shutdown

| %LINK-5-CHANGED:                      | Interface           | FastEthernet0/1,  | changed   | state   | to   | administratively | down   |
|---------------------------------------|---------------------|-------------------|-----------|---------|------|------------------|--------|
| <pre>%LINK-5-CHANGED:</pre>           | Interface           | FastEthernet0/2,  | changed   | state   | to   | administratively | down   |
| <pre>%LINK-5-CHANGED:</pre>           | Interface           | FastEthernet0/3,  | changed   | state   | to   | administratively | down   |
| <pre>%LINK-5-CHANGED:</pre>           | Interface           | FastEthernet0/4,  | changed   | state   | to   | administratively | down   |
| <pre>%LINK-5-CHANGED:</pre>           | Interface           | FastEthernet0/5,  | changed   | state   | to   | administratively | down   |
| <pre>%LINK-5-CHANGED:</pre>           | Interface           | FastEthernet0/6,  | changed   | state   | to   | administratively | down   |
| <pre>%LINK-5-CHANGED:</pre>           | Interface           | FastEthernet0/7,  | changed   | state   | to   | administratively | down   |
| <pre>%LINK-5-CHANGED:</pre>           | Interface           | FastEthernet0/8,  | changed   | state   | to   | administratively | down   |
| <pre>%LINK-5-CHANGED:</pre>           | Interface           | FastEthernet0/9,  | changed   | state   | to   | administratively | down   |
| <pre>%LINK-5-CHANGED:</pre>           | Interface           | FastEthernet0/10, | , changed | d state | t to | administratively | down   |
| %LINK-5-CHANGED:                      | Interface           | FastEthernet0/11, | , changed | i state | t to | administratively | down   |
| %LINK-5-CHANGED:<br>ALS2(config-if-ra | Interface<br>ange)# | FastEthernet0/12, | , changed | d state | t to | administratively | 7 down |

ALS2(config)# interface range fastEthernet 0/13-24 ALS2(config-if-range)# shutdown

ALS2 (config) #interface range fastEthernet 0/13-24 ALS2 (config-if-range) #shutdown %LINK-5-CHANGED: Interface FastEthernet0/13, changed state to administratively down %LINK-5-CHANGED: Interface FastEthernet0/14, changed state to administratively down %LINK-5-CHANGED: Interface FastEthernet0/15, changed state to administratively down %LINK-5-CHANGED: Interface FastEthernet0/16, changed state to administratively down %LINK-5-CHANGED: Interface FastEthernet0/17, changed state to administratively down %LINK-5-CHANGED: Interface FastEthernet0/18, changed state to administratively down %LINK-5-CHANGED: Interface FastEthernet0/19, changed state to administratively down %LINK-5-CHANGED: Interface FastEthernet0/20, changed state to administratively down %LINK-5-CHANGED: Interface FastEthernet0/20, changed state to administratively down %LINK-5-CHANGED: Interface FastEthernet0/21, changed state to administratively down %LINK-5-CHANGED: Interface FastEthernet0/21, changed state to administratively down %LINK-5-CHANGED: Interface FastEthernet0/22, changed state to administratively down %LINK-5-CHANGED: Interface FastEthernet0/24, changed state to administratively down %LINK-5-CHANGED: Interface FastEthernet0/24, changed state to administratively down %LINK-5-CHANGED: Interface FastEthernet0/24, changed state to administratively down %LINK-5-CHANGED: Interface FastEthernet0/24, changed state to administratively down %LINK-5-CHANGED: Interface FastEthernet0/24, changed state to administratively down

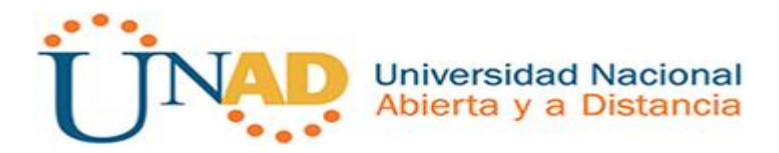

b. Asignar un nombre a cada switch acorde al escenario establecido.

switch(config)#hostname DLS1 DLS1(config)#

Switch(config)#hostname DLS2 DLS2(config)#

Switch(config)#hostname ALS1 ALS1(config)#

Switch(config)#hostname ALS2 ALS2(config)#

- c. Configurar los puertos troncales y Port-channels tal como se muestra en el diagrama.
  - La conexión entre DLS1 y DLS2 será un EtherChannel capa-3 utilizando LACP. Para DLS1 se utilizará la dirección IP 10.12.12.1/30 y para DLS2 utilizará 10.12.12.2/30.

| ~ | Multilayer Switch0                                                                                | X        |   |
|---|---------------------------------------------------------------------------------------------------|----------|---|
|   | Physical Config CLI Attributes                                                                    |          |   |
|   | IOS Command Line Interface                                                                        |          |   |
|   | DLS1 (config) #interface range fastEthernet 0/11-12                                               |          |   |
|   | DLS1(config-if-range)#channel-protocol lacp<br>DLS1(config-if-range)#channel-group 12 mode active |          |   |
| l | DLS1(config-if-range)#                                                                            |          |   |
|   | Creating a port-channel interface Port-channel 12                                                 |          |   |
|   | DLS1(config-if-range)#exit                                                                        |          |   |
| L | DLS1(config)#interface vlan1                                                                      |          | L |
|   | DLS1(config-if) #ip address 10.12.12.1 255.255.255.252                                            | $\equiv$ |   |
|   | DLSI(CONFIG-II)#NO SNUTGOWN                                                                       |          |   |

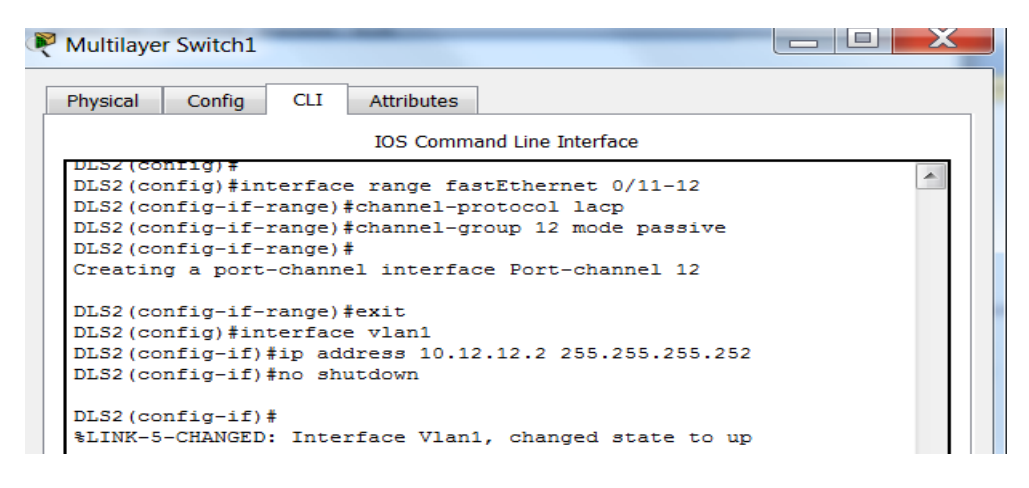

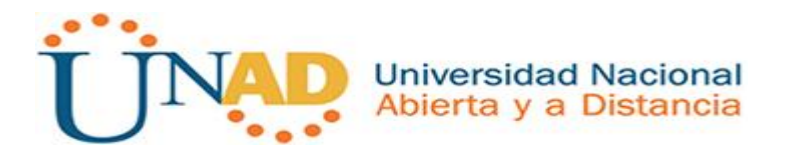

2) Los Port-channels en las interfaces Fa0/7 y Fa0/8 utilizarán LACP.

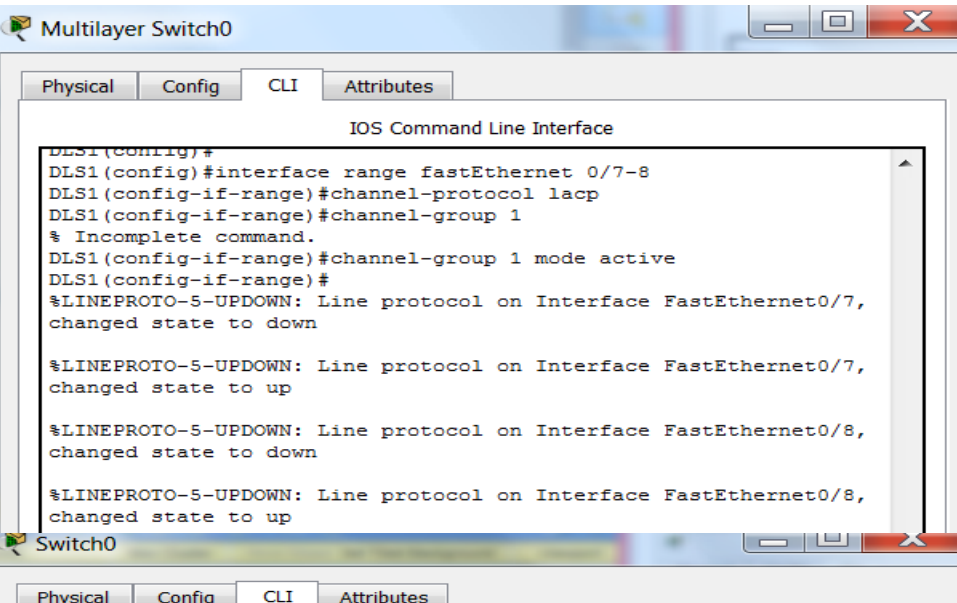

Physical Config Attributes

| IOS Command Line Interface                                                                                                    |   |
|----------------------------------------------------------------------------------------------------|---|
| ALS1(config)#<br>ALS1(config)#interface range fastEthernet 0/7-8<br>ALS1(config-if-range)#channel-protocol lacp<br>ALS1(config-if-range)#channel-group 1 mode passive<br>ALS1(config-if-range)#<br>Creating a port-channel interface Port-channel 1 | 4 |
| <pre>%LINEPROTO-5-UPDOWN: Line protocol on Interface FastEthernet0/7,<br/>changed state to down</pre>                                                                                                    |   |
| <pre>%LINEPROTO-5-UPDOWN: Line protocol on Interface FastEthernet0/7,<br/>changed state to up</pre>                                                                                                    |   |
| <pre>%LINEPROTO-5-UPDOWN: Line protocol on Interface FastEthernet0/8,<br/>changed state to down</pre>                                                                                                    |   |
| <pre>%LINEPROTO-5-UPDOWN: Line protocol on Interface FastEthernet0/8,<br/>changed state to up</pre>                                                                                                    |   |

Multilayer Switch1 Physical Config CLI Attributes IOS Command Line Interface DLS2(config)#interface range fastEthernet 0/7-8 DLS2(config-if-range)#channel-protocol lacp DLS2(config-if-range)#channel-group 2 mode passive DLS2(config-if-range)# Creating a port-channel interface Port-channel 2 %LINEPROTO-5-UPDOWN: Line protocol on Interface FastEthernet0/7, changed state to down \$LINEPROTO-5-UPDOWN: Line protocol on Interface FastEthernet0/7, changed state to up %LINEPROTO-5-UPDOWN: Line protocol on Interface FastEthernet0/8, changed state to down %LINEPROTO-5-UPDOWN: Line protocol on Interface FastEthernet0/8, changed state to up

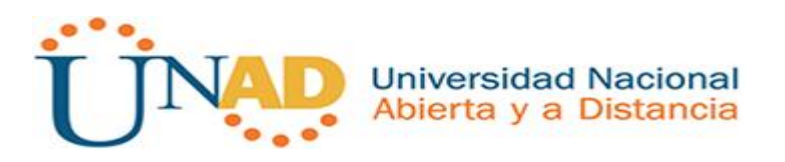

| Switch1                                                                                                    |
|----------------------------------------------------------------------------------------------------|
| Physical Config CLI Attributes                                                                                                    |
| IOS Command Line Interface                                                                                                    |
| ALS2 (config) #<br>ALS2 (config) #interface range fastEthernet 0/7-8<br>ALS2 (config-if-range) #channel-protocol lacp<br>ALS2 (config-if-range) #channel-group 2 mode active<br>ALS2 (config-if-range) #<br>Creating a port-channel interface Port-channel 2 |
| <pre>\$LINEPROTO-5-UFDOWN: Line protocol on Interface FastEthernet0/7,<br/>changed state to down</pre>                                                                                                    |
| <pre>\$LINEPROTO-5-UFDOWN: Line protocol on Interface FastEthernet0/7,<br/>changed state to up</pre>                                                                                                    |
| <pre>\$LINEPROTO-5-UPDOWN: Line protocol on Interface FastEthernet0/8,<br/>changed state to down</pre>                                                                                                    |
| <pre>\$LINEPROTO-5-UPDOWN: Line protocol on Interface FastEthernet0/8,<br/>changed state to up</pre>                                                                                                    |
| <pre>%LINK-5-CHANGED: Interface Port-channel2, changed state to up</pre>                                                                                                    |
| <pre>\$LINEPROTO-5-UPDOWN: Line protocol on Interface Port-channel2,<br/>changed state to up</pre>                                                                                                    |

3) Los Port-channels en las interfaces F0/9 y fa0/10 utilizará PAgP.

| Multilayer Switch0                                                                                                    |                                                                                               |
|----------------------------------------------------------------------------------------------------|-----------------------------------------------------------------------------------------------|
| Physical Config CLI Attributes                                                                                                    |                                                                                               |
| IOS Command Line Interf                                                                                                    | face                                                                                          |
| <pre>DLS1(config)#interface range fastethernet<br/>DLS1(config-if-range)#channel-protocol pag<br/>DLS1(config-if-range)#channel-group 4 mode<br/>mode<br/>DLS1(config-if-range)#channel-group 4 mode<br/>active Enable LACP unconditionally<br/>duto Enable EACP unconditionally<br/>duto Enable EACP unconditionally<br/>duto Enable LACP unconditionally<br/>duto Enable Etherchannel only<br/>passive Enable LACP only if a LACP de<br/>DLS1(config-if-range)#channel-group 4 mode<br/>DLS1(config-if-range)#<br/>Creating a port-channel interface Port-cha</pre> | 0/9-10<br>3P<br>e?<br>e ?<br>evice 1s detected<br>evice 1s detected<br>e desirable<br>annel 4 |
| <pre>%LINEPROTO-5-UPDOWN: Line protocol on Inte<br/>changed state to down</pre>                                                                                                    | erface FastEthernet0/9,                                                                       |
| <pre>%LINEPROTO-5-UPDOWN: Line protocol on Inte<br/>changed state to up</pre>                                                                                                    | erface FastEthernet0/9,                                                                       |
| <pre>%LINEPROTO-5-UPDOWN: Line protocol on Inte<br/>changed state to down</pre>                                                                                                    | erface FastEthernet0/10,                                                                      |
| %LINEPROTO-5-UPDOWN: Line protocol on Inte                                                                                                    | erface FastEthernet0/10, -                                                                    |
| Switch1                                                                                                    |                                                                                               |
| Physical Config CLI Attributes                                                                                                    |                                                                                               |
| IOS Command Line Interf                                                                                                    | face                                                                                          |
| ALS2 (config) #interface range fastethernet<br>ALS2 (config-if-range) #channel-protocol pag<br>ALS2 (config-if-range) #channel-group 4 mode<br>ALS2 (config-if-range) #<br>Creating a port-channel interface Port-cha<br>%LINEPROTO-5-UPDOWN: Line protocol on Inte<br>changed state to down                                                                                                    | 0/9-10<br>pp<br>= auto<br>annel 4<br>erface FastEthernet0/9,                                  |
| %LINEPROTO-5-UPDOWN: Line protocol on Inte<br>changed state to up                                                                                                    | erface FastEthernet0/9,                                                                       |
| <pre>%LINEPROTO-5-UPDOWN: Line protocol on Inte<br/>changed state to down</pre>                                                                                                    | erface FastEthernet0/10,                                                                      |
| <pre>% LINEPROTO-5-UPDOWN: Line protocol on Inte<br/>changed state to up</pre>                                                                                                    | erface FastEthernet0/10,                                                                      |
| %LINK-5-CHANGED: Interface Port-channel4,                                                                                                    | changed state to up                                                                           |
| <pre>%LINEPROTO-5-UPDOWN: Line protocol on Inte<br/>changed state to up</pre>                                                                                                    | erface Port-channel4,                                                                         |
|                                                                                                    |                                                                                               |

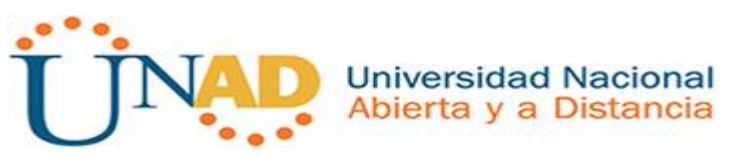

| ኛ Switch0                                                                                                    | ×  |
|----------------------------------------------------------------------------------------------------|----|
| Physical Config CLI Attributes                                                                                                    |    |
| IOS Command Line Interface                                                                                                    |    |
| ALS1(config)#<br>ALS1(config)#interface range fastethernet 0/9-10<br>ALS1(config-if-range)#channel-protocol pagp<br>ALS1(config-if-range)#channel-group 3 mode desirable<br>ALS1(config-if-range)#<br>Creating a port-channel interface Port-channel 3 | ^  |
| <pre>%LINEPROTO-5-UPDOWN: Line protocol on Interface FastEthernet0/9,<br/>changed state to down</pre>                                                                                                    |    |
| <pre>%LINEPROTO-5-UPDOWN: Line protocol on Interface FastEthernet0/9,<br/>changed state to up</pre>                                                                                                    |    |
| <pre>%LINEPROTO-5-UPDOWN: Line protocol on Interface FastEthernet0/10,<br/>changed state to down</pre>                                                                                                    |    |
| <pre>%LINEPROTO-5-UPDOWN: Line protocol on Interface FastEthernet0/10,<br/>changed state to up</pre>                                                                                                    |    |
| Rultilayer Switch1                                                                                                    | 23 |
| Physical Config CLI Attributes                                                                                                    |    |
| IOS Command Line Interface                                                                                                    |    |
| DLS2 (config) #interface range fastethernet 0/9-10<br>DLS2 (config-if-range) #channel-protocol pagp<br>DLS2 (config-if-range) #channel-group 3 mode auto<br>DLS2 (config-if-range) #<br>Creating a port-channel interface Port-channel 3               | •  |
| <pre>%LINEPROTO-5-UPDOWN: Line protocol on Interface FastEthernet0/9,<br/>changed state to down</pre>                                                                                                    |    |
| <pre>%LINEPROTO-5-UPDOWN: Line protocol on Interface FastEthernet0/9,<br/>changed state to up</pre>                                                                                                    |    |
| <pre>%LINEPROTO-5-UPDOWN: Line protocol on Interface FastEthernet0/10,<br/>changed state to down</pre>                                                                                                    |    |
| %LINEPROTO-5-UPDOWN: Line protocol on Interface FastEthernet0/10, changed state to up                                                                                                    |    |
| %LINK-5-CHANGED: Interface Port-channel3, changed state to up                                                                                                    |    |
| <pre>%LINEPROTO-5-UPDOWN: Line protocol on Interface Fort-channel3,<br/>changed state to up</pre>                                                                                                    | == |

4) Todos los puertos troncales serán asignados a la VLAN 800 como la VLAN nativa.

| DLS1(config)#interface range fa0/7-12                                                                                              |
|----------------------------------------------------------------------------------------------------|
| DLS1(config-if-range)#swittchport mode access                                                                                      |
| <pre>% Invalid input detected at '^' marker.</pre>                                                                                 |
| DLS1(config-if-range) #switchport mode access<br>DLS1(config-if-range) #switchport access vlan 800                                 |
| DLS1(config-if-range) #                                                                                                    |
| <pre>%LINEPROTO-5-UPDOWN: Line protocol on Interface FastEthernet0/7, changed state to down</pre>                                  |
| <pre>%EC-5-CANNOT_BUNDLE2: Fa0/7 is not compatible with Po1 and will be suspended (access vlan of Fa0/7 is 800,Po1 is 1)</pre>     |
| %LINK-5-CHANGED: Interface Port-channell, changed state to down                                                                    |
| <pre>%LINEPROTO-5-UPDOWN: Line protocol on Interface Port-channel1, changed state to down</pre>                                    |
| <pre>\$LINEPROTO-5-UPDOWN: Line protocol on Interface FastEthernet0/8, changed state to down</pre>                                 |
| <pre>%EC-5-CANNOT_BUNDLE2: Fa0/8 is not compatible with Po1 and will be suspended (access vlan of Fa0/8 is 800,Po1 is 1)</pre>     |
| <pre>%EC-5-CANNOT_BUNDLE2: Fa0/9 is not compatible with Po4 and will be suspended (access vlan of Fa0/9 is 800,Po4 is 1)</pre>     |
| <pre>%LINEPROTO-5-UPDOWN: Line protocol on Interface FastEthernet0/9, changed state to down</pre>                                  |
| <pre>%LINK-5-CHANGED: Interface Port-channel4, changed state to down</pre>                                                         |
| <pre>%LINEPROTO-5-UPDOWN: Line protocol on Interface Port-channel4, changed state to down</pre>                                    |
| <pre>%EC-5-CANNOT_BUNDLE2: Fa0/10 is not compatible with Po4 and will be suspended (access vlan of Fa0/10 is 800,Po4 is 1)</pre>   |
| <pre>%LINEPROTO-5-UPDOWN: Line protocol on Interface FastEthernet0/10, changed state to down</pre>                                 |
| <pre>%LINEPROTO-5-UPDOWN: Line protocol on Interface FastEthernet0/11, changed state to down</pre>                                 |
| %EC-5-CANNOT_BUNDLE2: Fa0/11 is not compatible with Fo12 and will be suspended (access vlan of Fa0/11 is 800,Fo12 is 1)            |
| %LINK-5-CHANGED: Interface Port-channel12, changed state to down                                                                   |
| <pre>%LINEPROTO-5-UPDOWN: Line protocol on Interface Port-channel12, changed state to down</pre>                                   |
| <pre>%LINEPROTO-5-UPDOWN: Line protocol on Interface Vlan1, changed state to down</pre>                                            |
| <pre>%LINEPROTO-5-UPDOWN: Line protocol on Interface FastEthernet0/12, changed state to down</pre>                                 |
| <pre>%EC-5-CANNOT_BUNDLE2: Fa0/12 is not compatible with Po12 and will be suspended (access vlan of Fa0/12 is 800,Po12 is 1)</pre> |

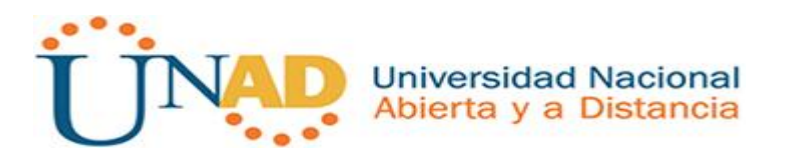

```
DLS2 (config-vlan) #exit
DLS2(config)#interface range fa0/7-12
DLS2(config-if-range)#switchport mode access
DLS2(config-if-range)#switchport access vlan 800
DLS2(config-if-range)#
%LINEPROTO-5-UPDOWN: Line protocol on Interface FastEthernet0/7, changed state to down
%EC-5-CANNOT BUNDLE2: Fa0/7 is not compatible with Po2 and will be suspended (access vlan of Fa0/7 is 800, Po2 is 1)
%LINK-5-CHANGED: Interface Port-channel2, changed state to down
%LINEPROTO-5-UPDOWN: Line protocol on Interface Port-channel2, changed state to down
%LINEPROTO-5-UPDOWN: Line protocol on Interface FastEthernet0/8, changed state to down
%EC-5-CANNOT_BUNDLE2: Fa0/8 is not compatible with Po2 and will be suspended (access vlan of Fa0/8 is 800,Po2 is 1)
%EC-5-CANNOT BUNDLE2: Fa0/9 is not compatible with Po3 and will be suspended (access vlan of Fa0/9 is 800,Po3 is 1)
%LINEPROTO-5-UPDOWN: Line protocol on Interface FastEthernet0/9, changed state to down
%LINK-5-CHANGED: Interface Port-channel3, changed state to down
%LINEPROTO-5-UPDOWN: Line protocol on Interface Port-channel3, changed state to down
%EC-5-CANNOT BUNDLE2: Fa0/10 is not compatible with Po3 and will be suspended (access vlan of Fa0/10 is 800.Po3 is 1)
$LINEPROTO-5-UPDOWN: Line protocol on Interface FastEthernet0/10, changed state to down
%LINEPROTO-5-UPDOWN: Line protocol on Interface FastEthernet0/11, changed state to down
%EC-5-CANNOT BUNDLE2: Fa0/11 is not compatible with Po12 and will be suspended (access vlan of Fa0/11 is 800, Po12 is 1)
%LINEPROTO-5-UPDOWN: Line protocol on Interface Vlan1, changed state to down
%LINEPROTO-5-UPDOWN: Line protocol on Interface FastEthernet0/12, changed state to down
%EC-5-CANNOT_BUNDLE2: Fa0/12 is not compatible with Po12 and will be suspended (access vlan of Fa0/12 is 800,Po12 is 1)
```

- d. Configurar DLS1, ALS1, y ALS2 para utilizar VTP versión 3
  - 1) Utilizar el nombre de dominio UNAD con la contraseña cisco123
  - 2) Configurar DLS1 como servidor principal para las VLAN.

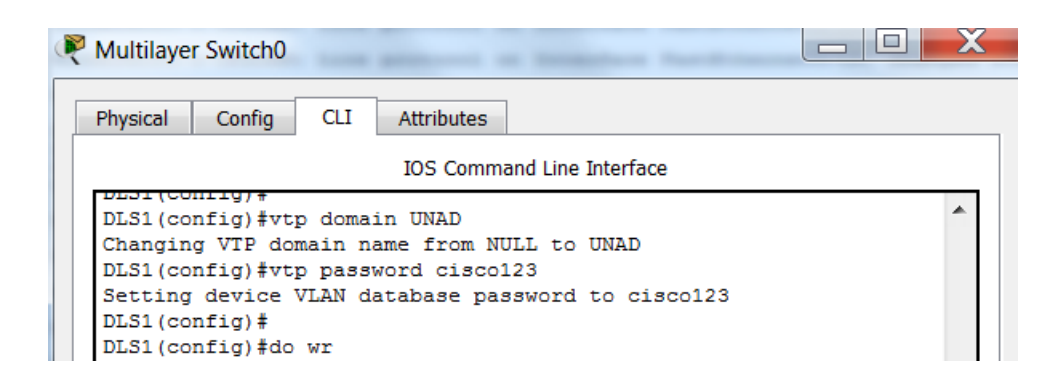

3) Configurar ALS1 y ALS2 como clientes VTP.

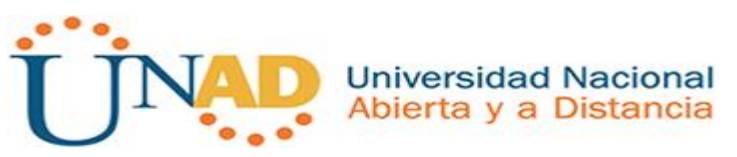

| Switch0                                                                                                    |                                                                                                    |     |
|----------------------------------------------------------------------------------------------------|----------------------------------------------------------------------------------------------------|-----|
| Physical Config C                                                                                                    | CLI Attributes                                                                                                    |     |
|                                                                                                    | IOS Command Line Interface                                                                                                    |     |
| ALS1 (config) #inter<br>ALS1 (config) #inter<br>ALS1 (config-if-ran<br>ALS1 (config) #vtp m<br>% Invalid input de<br>ALS1 (config) #vtp d<br>% Incomplete comma<br>ALS1 (config) #vtp d<br>% Incomplete comma<br>ALS1 (config) #vtp f<br>Domain name alread<br>ALS1 (config) #vtp f | face range f0/7-10<br>ge)#switchport mode trunk<br>age)#exit<br>wodo client<br>^<br>stected at '^' marker.<br>wode client<br>VTP CLIENT mode.<br>lomain<br>nd.<br>lomain UNAD<br>ly set to UNAD.<br>lass cisco123 | *   |
| Setting device VLA                                                                                                    | N database password to ciscol                                                                                                    | 123 |
| Switch1                                                                                                    | N database password to ciscol                                                                                                    |     |
| Switch1 Physical Config C                                                                                                    | N database password to ciscol                                                                                                    |     |
| Switch1 Physical Config C                                                                                                    | N database password to ciscol<br>CLI Attributes<br>IOS Command Line Interface                                                                                                    |     |

e. Configurar en el servidor principal las siguientes VLAN:

| 800  | NATIVA     | 434  | ESTACIONAMIENT<br>O |
|------|------------|------|---------------------|
| 12   | EJECUTIVOS | 123  | MANTENIMIENTO       |
| 234  | HUESPEDES  | 1010 | VOZ                 |
| 1111 | VIDEONET   | 3456 | ADMINISTRACIÓN      |

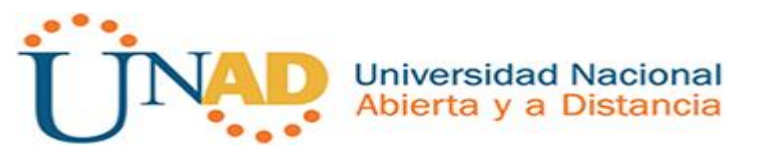

| R | Multilayer Switch0                                                                                                    | ٢ |
|---|----------------------------------------------------------------------------------------------------|---|
| ſ | Physical Config CLI Attributes                                                                                                    |   |
|   | IOS Command Line Interface                                                                                                    |   |
|   | DLS1 (config) #vlan 800<br>DLS1 (config-vlan) #name NATIVA<br>DLS1 (config-vlan) #exit<br>DLS1 (config-vlan) #exit<br>DLS1 (config-vlan) #name EJECUTIVOS<br>DLS1 (config-vlan) #name HUESPEDES<br>DLS1 (config-vlan) #name HUESPEDES<br>DLS1 (config) #vlan 1111<br>VLAN_CREATE_FAIL: Failed to create VLANs 1111 : extended VLAN(s)<br>not allowed in current VTP mode<br>DLS1 (config) #vlan 1000<br>DLS1 (config-vlan) #name VIDEONET<br>DLS1 (config-vlan) #name VIDEONET |   |
|   | DLS1(config-vian)#interface range f0/7-12<br>DLS1(config-if-range)#switchport mode trunk<br>DLS1(config-if-range)#                                                                                                    |   |

f. En DLS1, suspender la VLAN 434.

| R | Multilaye                                                       | r Switch0 |       |                |               |  |  | X |
|---|-----------------------------------------------------------------|-----------|-------|----------------|---------------|--|--|---|
| [ | Physical                                                        | Config    | CLI   | Attributes     |               |  |  |   |
|   |                                                                 |           |       | IOS Command L  | ine Interface |  |  |   |
|   | DLS1(config)#                                                   |           |       |                |               |  |  |   |
|   | DLS1(config)#vlan 434<br>DLS1(config=vlan)#name ESTACIONAMIENTO |           |       |                |               |  |  |   |
|   | DLS1(config-vlan)#state suspend                                 |           |       |                |               |  |  |   |
|   | % Inval                                                         | id input  | detec | ted at '^' mar | ker.          |  |  |   |

- g. Configurar DLS2 en modo VTP transparente VTP utilizando VTP versión 2, y configurar en DLS2 las mismas VLAN que en DLS1.
- h. Suspender VLAN 434 en DLS2.

| Rultilayer Switch1                                 |  |
|----------------------------------------------------|--|
| Physical Config CLI Attributes                     |  |
| IOS Command Line Interface                         |  |
| DLS2 (config) #                                    |  |
| DLS2 (config-vlan) #name ESTACIONAMIENTO           |  |
| DLS2(config-vlan)#state suspend                    |  |
| <pre>% Invalid input detected at '^' marker.</pre> |  |

i. En DLS2, crear VLAN 567 con el nombre de CONTABILIDAD. La VLAN de CONTABILIDAD no podrá estar disponible en cualquier otro Switch de la red.

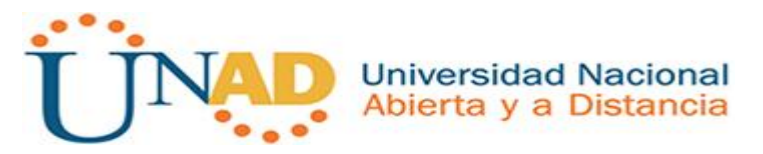

j. Configurar DLS1 como Spanning tree root para las VLAN 1, 12, 434, 800, 1010, 1111 y 3456 y como raíz secundaria para las VLAN 123 y 234.

| R | Multilayer Switch0                                                                                                    |   |
|---|----------------------------------------------------------------------------------------------------|---|
|   | Physical Config CLI Attributes<br>IOS Command Line Interface                                                                                         | ] |
|   | DLS1(config)#spanning-tree vlan 123,234 root secondary<br>DLS1(config)#spanning-tree vlan 1,12,434,540,800,870,1000 root<br>primary<br>DLS1(config)# |   |

k. Configurar DLS2 como Spanning tree root para las VLAN 123 y 234 y como una raíz secundaria para las VLAN 12, 434, 800, 1010, 1111 y 3456.

| R | Multilayer Switch1                                                                                                    |      | X |   |
|---|----------------------------------------------------------------------------------------------------|------|---|---|
|   | Physical Config CLI Attributes                                                                                                    |      |   | 1 |
|   | IOS Command Line Interface                                                                                                    |      |   |   |
|   | DLS2(config)#spanning-tree vlan 123,234 root primary<br>DLS2(config)#spanning-tree vlan 12,234,540,800,870,1000<br>secondary<br>DLS2(config)# | root | * |   |

- I. Configurar todos los puertos como troncales de tal forma que solamente las VLAN que se han creado se les permitirá circular a través de éstos puertos.
- m. Configurar las siguientes interfaces como puertos de acceso, asignados a las VLAN de la siguiente manera:

| Interfaz                | DLS1 | DLS2    | ALS1      | ALS2 |
|-------------------------|------|---------|-----------|------|
| Interfaz Fa0/6          | 3456 | 12,1010 | 123, 1010 | 234  |
| Interfaz Fa0/15         | 1111 | 1111    | 1111      | 1111 |
| Interfaces F0<br>/16-18 |      | 567     |           |      |

n. Todas las interfaces que no sean utilizadas o asignadas a alguna VLAN deberán ser apagadas.

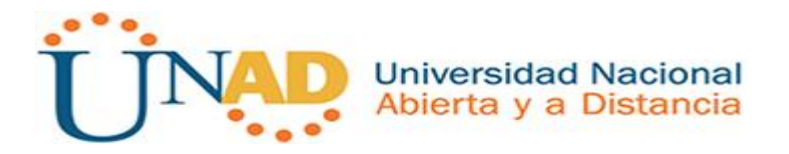

 Configurar SVI en DLS1 y DLS2 como soporte de todas las VLAN y de enrutamiento entre las VLAN. Utilice la siguiente tabla para las asignaciones de subred:

| VLAN | Nombre de<br>VLAN | subred            | VLAN | Nombre de<br>VLAN  | subred        |
|------|-------------------|-------------------|------|--------------------|---------------|
| 12   | EJECUTIVO<br>S    | 10.0.12.0/2<br>4  | 123  | MANTENIMIE<br>NTO  | 10.0.123.0/24 |
| 234  | HUESPEDE<br>S     | 10.0.234.0/<br>24 | 1010 | VOZ                | 10.10.10.0/24 |
| 1111 | VIDEONET          | 10.11.11.0/<br>24 | 3456 | ADMINISTRAC<br>IÓN | 10.34.56.0/24 |

- DLS1 siempre utilizará la dirección .252 y DLS2 siempre utilizará la dirección .253 para las direcciones IPv4.
- La VLAN 567 en DLS2 no podrá ser soportada para enrutamiento.
- p. Configurar una interfaz Loopback 0 en DLS1 y DLS2. Esta interfaz será configurada con la dirección IP 1.1.1.1/32 en ambos Switch.
- q. Configurar HSRP con interfaz tracking para las VLAN 12, 123, 234, 1010, y 1111 1) Utilizar HSRP versión 2
  - 2) Crear dos grupos HSRP, alineando VLAN 12, 1010, 1111, y 3456 para el primer grupo y las VLAN 123 y 234 para el segundo grupo.
  - 3) DLS1 será el Switch principal de las VLAN 12, 1010, 1111, y 3456 y DLS2 será el Switch principal para las VLAN 123 y 234.

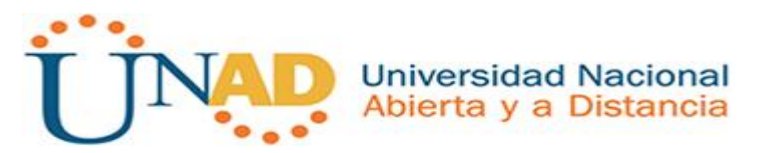

4) Utilizar la dirección virtual .254 como la dirección de Standby de todas las VLAN

r. Configurar DLS1 como un servidor DHCP para

las VLAN 12, 123 y 234 1) Excluir las

direcciones desde .251 hasta .254 en cada

# subred

2) Establecer el servidor DNS a 1.1.1.1 para los tres Pool.

3) Establecer como default-router las direcciones virtuales HSRP para cada VLAN

s. Obtener direcciones IPv4 en los host A, B, y D a través de la configuración por DHCP que fue realizada.

# Part 2: conectividad de red de prueba y las opciones configuradas.

- a. Verificar la existencia de las VLAN correctas en todos los switches y la asignación de puertos troncales y de acceso
- b. Verificar que el EtherChannel entre DLS1 y ALS1 está configurado correctamente
- c. Verificar la configuración de Spanning tree entre DLS1 o DLS2 para cada VLAN.
- d. Verificar configuraciones HSRP mediante comandos Show

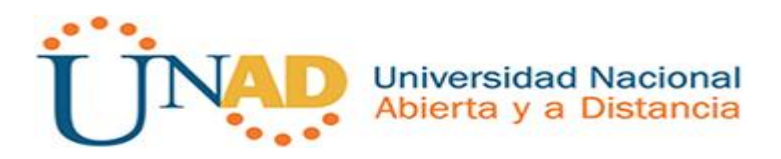

## CONCLUCIONES

- Como conclusión Aprendí a configurar ip4-ipv6 que es el sistema de identificación que utiliza internet para enviar información entre dispositivos.
- Se configuro Ospf que es un protocolo de red para encaminamiento jerárquico de pasarela interior, es decir que distribuye información entre routers que pertenecen al mismo sistema autónomo.
- Concluí que Eigrp tiene cuatro componentes básicos a la hora de configurarlo que son: Recuperación/detención de vecino, protocolo de transporte confiable, máquinas de estado finitos Dual, módulos dependientes del protocolo.
- Por ultimo aprendí a configura una red con varios switch utilizando la variedad de comandos como son asignar nombre, claves, contraseñas, configurar puertos troncales y Port-channels etc, para la comunicación de los mismos con las guías vistas en las unidades del curso.
- Finalmente las configuraciones realizadas en los dos escenarios como fue el de Router y Switch comprobaron lo aprendido durante el curso ya que es una herramienta que me ayudara en próximas tareas con resultados positivos.

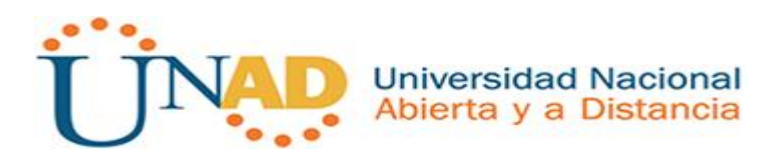

# **REFERENCIAS BIBLIOGRÁFICAS**

- Temática: Configuring the Open Shortest Path First Protocol (OSPF) Teare, D., Vachon B., Graziani, R. (2015). CISCO Press (Ed). OSPF Implementation. Implementing Cisco IP Routing (ROUTE) Foundation Learning Guide CCNP ROUTE 300-101. Recuperado de <u>https://1drv.ms/b/s!AmIJYei-NT1IInMfy2rhPZHwEoWx</u>
- Temática: Configuring the Enhanced Interior Gateway Routing Protocol (EIGRP)

Teare, D., Vachon B., Graziani, R. (2015). CISCO Press (Ed). EIGRP Implementation. Implementing Cisco IP Routing (ROUTE) Foundation Learning Guide CCNP ROUTE 300-101. Recuperado de <u>https://1drv.ms/b/s!AmIJYei-NT1IInMfy2rhPZHwEoWx</u>

- UNAD (2015). Introducción a la configuración de Switches y Routers [OVA]. Recuperado de https://1drv.ms/u/s!AmIJYei-NT1lhgL9QChD1m9EuGqC
- Temática: Implementing IPv6 in the Enterprise Network Teare, D., Vachon B., Graziani, R. (2015). CISCO Press (Ed). Implementing IPv6 in the Enterprise Network. Implementing Cisco IP Routing (ROUTE) Foundation Learning Guide CCNP ROUTE 300-101. Recuperado de <u>https://1drv.ms/b/s!AmIJYei-NT1IInMfy2rhPZHwEoWx</u>
- UNAD (2015). Principios de Enrutamiento [OVA]. Recuperado de<u>https://1drv.ms/u/s!AmIJYei-NT1IhgOyjWeh6timi\_Tm</u>
- Temática: InterVLAN Routing Froom, R., Frahim, E. (2015). CISCO Press (Ed). InterVLAN Routing. Implementing Cisco IP Switched Networks (SWITCH) Foundation Learning Guide CCNP SWITCH 300-115. Recuperado de https://1drv.ms/b/s!AmIJYei-NT1IInWR0hoMxgBNv1CJ